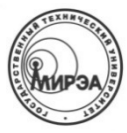

#### МИНОБРНАУКИ РОССИИ ФЕДЕРАЛЬНОЕ ГОСУДАРСТВЕННОЕ БЮДЖЕТНОЕ ОБРАЗОВАТЕЛЬНОЕ УЧРЕЖДЕНИЕ высшего образования

#### «Московский технологический университет»

# МИРЭА

Институт информационных технологий (ИТ) Кафедра инструментального и прикладного программного обеспечения (ИППО)

Отчет по лабораторной работе №1 (вариант 4)

«Создание таблиц базы данных в СУБД LibreOffice Base»

по дисциплине «Базы данных»

Студент группы ИСБОп-01-14

Карих Д.С. Коваленко М.А.

Преподаватель

Матчин В.Т.

Москва 2016

### 1. Постановка задачи

- 1. Познакомиться с основными понятиями и терминами баз данных;
- 2. Изучить методику построения и описания базы данных в СУБД MS Access;
- **3.** Создатть проект, базу данных, описать таблицы базы данных в соответствии со своим вариантом, ввести данные в таблицы;
- 4. Подготовить отчет по результатам лабораторной работы.

# 2. Ход выполнения работы

## 2.1. Создание базы данных

Для того, чтобы начать создавать таблицы и связи между ними, сначала необходимо создать базу данных, в которой они будут храниться. Для этого откроем LibreOffice Base и воспользуемся встроенным мастером создания базы данных. Нам подходят стандартные настройки, поэтому достаточно просто выбрать директорию для сохранения созданной базы данных. После создания файла БД откроется главное окно LibreOffice Base.

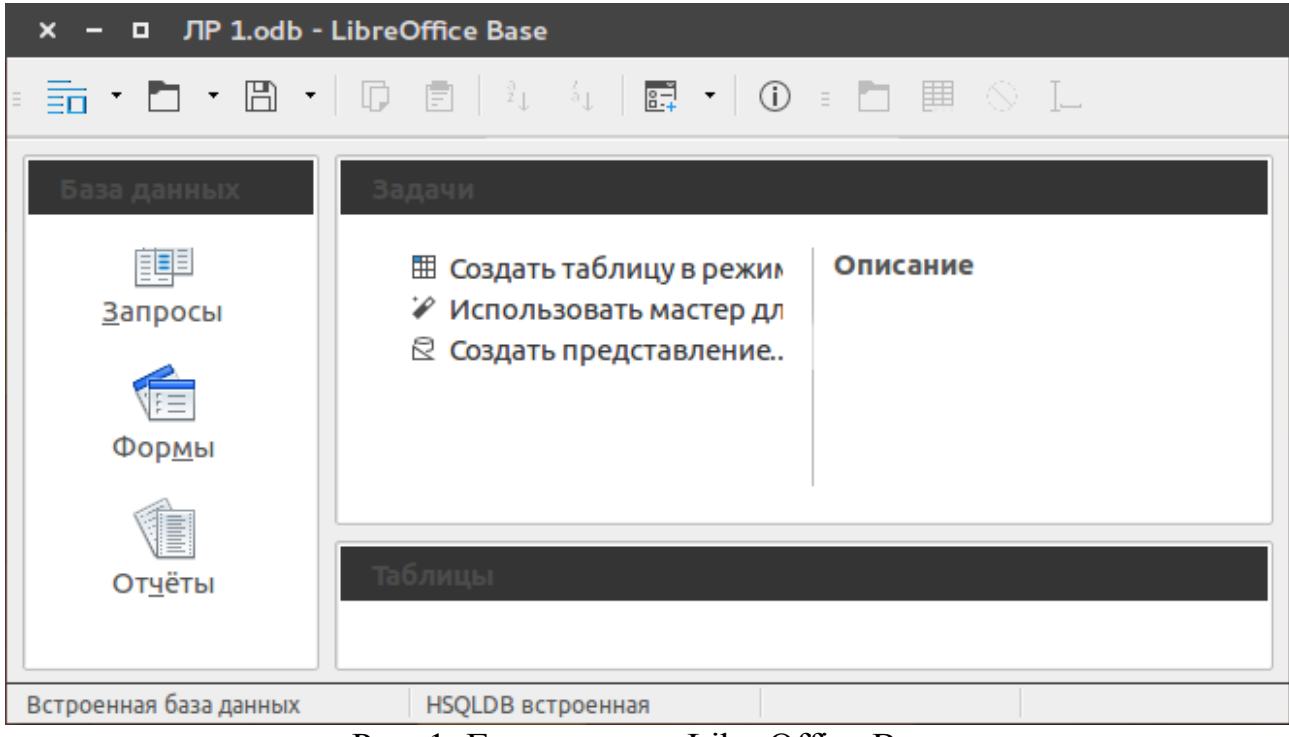

Рис. 1: Главное окно LibreOffice Base

# 2.2. Создание таблиц

Воспользуемся кнопкой «Создать таблицу в режиме дизайна» для создания

первой табллицы согласно заданию. Первичный ключ выбирается с помощью правого клика по строке «Номер\_кафедры», а затем выбора пункта «Первичный ключ» в открывшемся контекстном меню.

| ×    | 🗙 — 🗖 ЛР 1.odf.odb : Таблица1 - LibreOffice Base: конструктор таблиц |                   |          |  |  |
|------|----------------------------------------------------------------------|-------------------|----------|--|--|
| = [2 |                                                                      |                   |          |  |  |
|      | Название поля                                                        | Тип поля          | Описание |  |  |
| Ŧ    | Номер_кафедры                                                        | Число [NUMERIC]   |          |  |  |
|      | Название_кафедры                                                     | Текст [ VARCHAR ] |          |  |  |
|      | Заведующий                                                           | Текст [ VARCHAR ] |          |  |  |
| •    | Портрет_заведующего                                                  | Текст [ VARCHAR ] |          |  |  |
|      |                                                                      |                   |          |  |  |
|      |                                                                      |                   |          |  |  |
|      |                                                                      |                   |          |  |  |
|      | 1                                                                    |                   |          |  |  |
|      |                                                                      | Свойства пол      | ля       |  |  |
| 06   | Обязательное Нет 🛓                                                   |                   |          |  |  |

Рис. 2: Конструктор таблиц

Сохраним созданную таблицу нажатием клавиш Ctrl+S и укажем название «Кафедра» в открывшемся диалоговом окне.

Аналогичным образом создадим остальные таблицы. Далее на рис. 3, 4 и 5 представлена структура каждой таблицы.

| 🗙 — 🗖 ЛР 1.odf.odb : Преподаватель - LibreOffice Base: конструктор таблиц |              |                   |          |  |  |  |
|---------------------------------------------------------------------------|--------------|-------------------|----------|--|--|--|
|                                                                           |              |                   |          |  |  |  |
|                                                                           | Название п   | Тип поля          | Описание |  |  |  |
| Ŧ                                                                         | Номер_препо  | Число [NUMERIC]   |          |  |  |  |
|                                                                           | Фамилия      | Tekct [ VARCHAR ] |          |  |  |  |
|                                                                           | Портрет_прег | Tekct [ VARCHAR ] |          |  |  |  |
| •                                                                         | Номер_кафед  | Число [NUMERIC]   |          |  |  |  |
|                                                                           |              |                   |          |  |  |  |
|                                                                           |              |                   |          |  |  |  |
|                                                                           |              |                   |          |  |  |  |
|                                                                           |              |                   |          |  |  |  |
| Свойства поля                                                             |              |                   |          |  |  |  |
| Обязательное Нет 🛓                                                        |              |                   |          |  |  |  |

Рис. 3: Таблица "Преподаватель"

| 🗙 — 🗉 ЛР 1.odf.odb : Таблица1 - LibreOffice Base: конструктор таблиц |                  |                   |          |  |  |
|----------------------------------------------------------------------|------------------|-------------------|----------|--|--|
|                                                                      |                  |                   |          |  |  |
|                                                                      | Название поля    | Тип поля          | Описание |  |  |
| Ŧ                                                                    | Номер_дисциплины | Число [ NUMERIC ] |          |  |  |
|                                                                      | Название         | Текст [ VARCHAR ] |          |  |  |
|                                                                      | Семестр          | Число [ NUMERIC ] |          |  |  |
| •                                                                    | Количество_часов | Число [ NUMERIC ] |          |  |  |
|                                                                      |                  |                   |          |  |  |
|                                                                      |                  |                   |          |  |  |
|                                                                      |                  |                   |          |  |  |
|                                                                      | 1                |                   |          |  |  |
| Свойства поля                                                        |                  |                   |          |  |  |
| Обязательное Нет 🛓                                                   |                  |                   |          |  |  |

Рис. 4: Таблица "Дисциплины"

| ×             | 🗙 — 🗖 ЛР 1.odf.odb : Таблица1 - LibreOffice Base: конструктор таблиц |                          |          |  |  |  |
|---------------|----------------------------------------------------------------------|--------------------------|----------|--|--|--|
| = 2           | E 🕒 🕶 🖾 🗊 🖻 🍏 Č                                                      |                          |          |  |  |  |
|               | Название поля                                                        | Тип поля                 | Описание |  |  |  |
| F             | Номер_преподавателя                                                  | Число [ NUMERIC ]        |          |  |  |  |
|               | Номер_дисциплины                                                     | Число [ NUMERIC ]        |          |  |  |  |
|               | Аудитория                                                            | Текст [ VARCHAR ]        |          |  |  |  |
|               | Время                                                                | Дата/Время [ TIMESTAMP ] |          |  |  |  |
| •             | Группа                                                               | Tekct [ VARCHAR ]        |          |  |  |  |
|               |                                                                      |                          |          |  |  |  |
|               |                                                                      |                          |          |  |  |  |
|               |                                                                      |                          |          |  |  |  |
| Свойства поля |                                                                      |                          |          |  |  |  |
| Обя           | Обязательное Нет 🛓                                                   |                          |          |  |  |  |

Рис. 5: Таблица "Расписание"

## 2.3. Создание представления

Для более удобного доступа к данным в LibreOffice Base доступна функция создания представлений. Эта функция связывает несколько таблиц и создаёт

одну таблицу, содержащую нужные поля данных. Для создания представления воспользуемся кнопкой «Создать представление...» в главном окне.

После нажатия этой кнопки откроется конструктор, который предложит добавить таблицы в представление. Для примера добавим все созданные ранее таблицы.

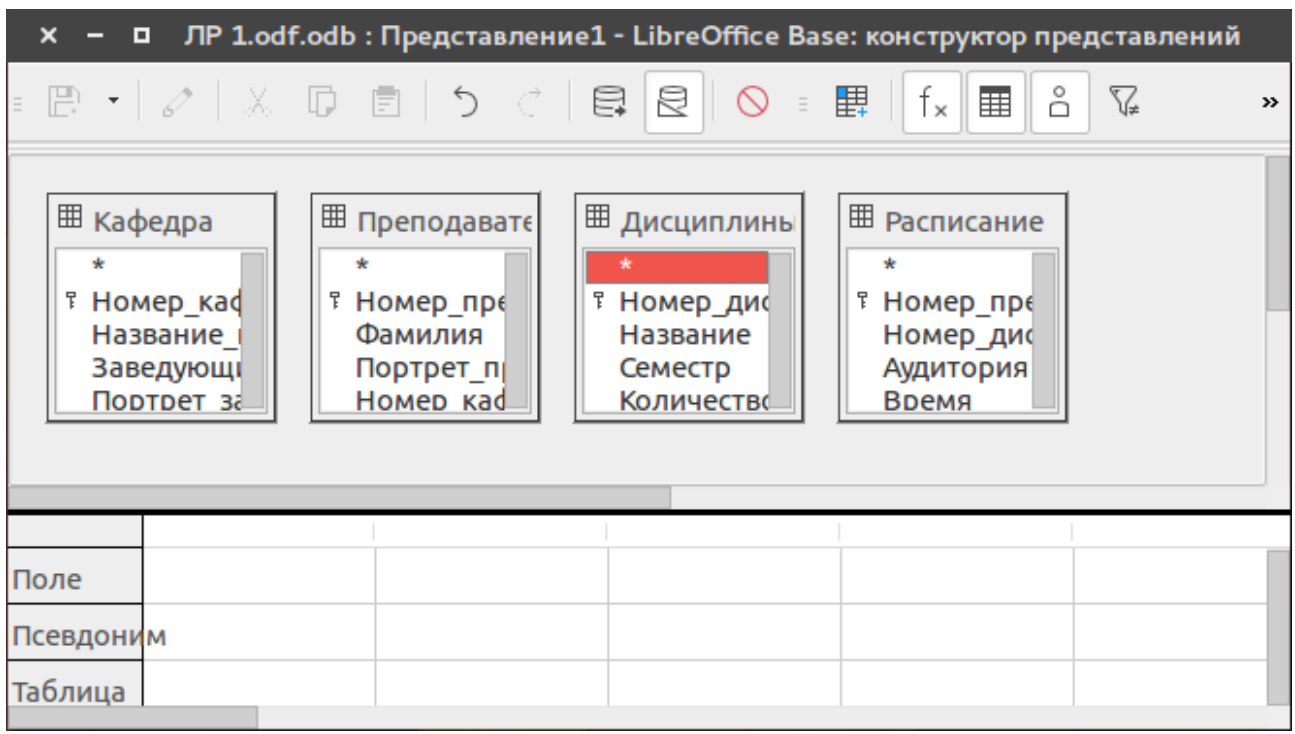

Рис. 6: Конструктор представлений

Расположим таблицы в более удобном порядке и создадим связи путём перетаскивания полей одной таблицы на поля другой.

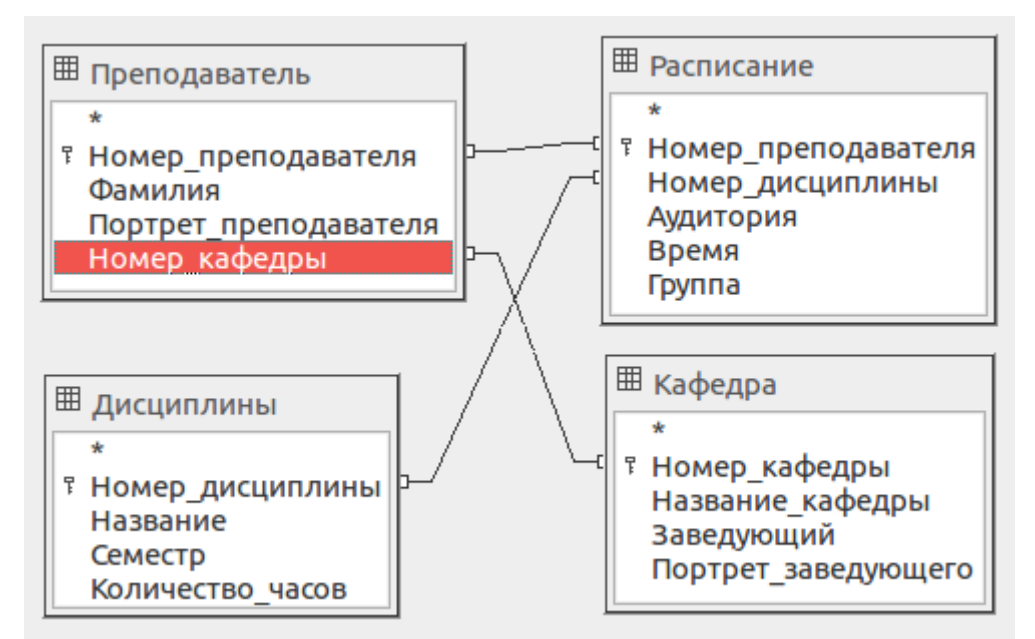

Рис. 7: Связанные таблицы

Теперь выберем поля, которые должны быть в создаваемом представлении. Для примера добавим следующие поля двойным нажатием по ним на схеме:

- 1. «Название» из таблицы «Дисциплины»;
- 2. «Аудитория» из таблицы «Расписание»;
- 3. «Время» из таблицы «Расписание»;
- 4. «Фамилия» из таблицы «Преподаватель»;
- 5. «Название\_кафедры» из таблицы «Кафедра».

Сохраним созденное представление под названием «Занятия». Теперь представление имеет следующий вид:

| Поле     | Название     | Аудитория    | Время        | Фамилия       | Название_кафед |
|----------|--------------|--------------|--------------|---------------|----------------|
| Псевдони | м            | l            |              |               |                |
| Таблица  | Дисциплины   | Расписание   | Расписание   | Преподаватель | Кафедра        |
| Сортиров | ка           |              |              |               |                |
| Видимый  | $\checkmark$ | $\checkmark$ | $\checkmark$ | $\checkmark$  | $\checkmark$   |

Рис. 8: Представление "Занятия"

После этого в списке таблиц появится дополнительная таблица, данные в которой зависят от данных, внесённых в основные таблицы.

### 3. Вывод

СУБД LibreOffice Base позволяет в графическом виде организовывать данные в таблицы и базы данных. В отличие от MySQL, в Base не требуется знание языка структурированных запросов SQL для доступа к данным.

Установление связей между таблицами в пределах базы данных позволяет представлять данные в более удобном для конкретной ситуации виде, не затрагивая при этом остальные таблицы. Связи между полями таблиц помогают найти соответствующие строки в нескольких таблицах.